## Signing up for Job Alerts

- 1. Click the link to enter the <u>A2JOBS</u> page.
- 2. Click the **Sign in** link to create an account in A2JOBS.

| A2JOBS                                             | Find        | Opportunities | U.S. English 🗸 | Sign In |
|----------------------------------------------------|-------------|---------------|----------------|---------|
| Opportunities                                      |             |               |                |         |
| Job Title, Job Category, Store, Requisition Number |             |               |                | ŶQ      |
| Company Location • Job Category • Schedule •       | C Reset     |               |                |         |
| Showing 44 of 44 opportunities                     | By Newest 👻 | Featured Opp  | ortunities     |         |

3. Click the **Register now** link or **Sign in** if you already have account.

|          | Sign in                       |   |
|----------|-------------------------------|---|
| Don't    | have an account? Register now |   |
| Username |                               |   |
|          |                               |   |
| Password |                               | 2 |
|          |                               |   |
|          | Sign in                       |   |
|          | Create or reset your password |   |
|          |                               |   |

- 4. To Register read and click the **Consent** button to acknowledge the City's COVID 19 statement.
- 5. Complete the fields below to create an A2JOBS account and click the **Register** button.

| Create an acco   | unt to apply or | save for later |  |
|------------------|-----------------|----------------|--|
| * Required field | d .             |                |  |
| * First Name     |                 |                |  |
|                  |                 |                |  |
| Last Name        |                 |                |  |
|                  |                 |                |  |
| * Email          |                 |                |  |
|                  |                 |                |  |
| Password         |                 |                |  |
|                  |                 |                |  |
| * Confirm Pass   | word            |                |  |
|                  |                 |                |  |
| * Primary Phon   | e Number        |                |  |
|                  |                 |                |  |
|                  |                 |                |  |

- 6. Sign into your account using your e-mail and password.
- 7. In the **Opportunities** search box, type a key word for the job you are interested in for example Police, Accounting, Lifeguard, etc.

| A2JOBS                                                                                                 | Find           | d Opportunities U                                                                                                    | .S. English 🚽 🦳 Sign In                          |
|----------------------------------------------------------------------------------------------------|----------------|----------------------------------------------------------------------------------------------------|--------------------------------------------------|
| Opportunities                                                                                          |                |                                                                                                    | Q ×                                              |
| Company Location   Job Category   Schedule                                                             | C Reset        | 🖂 Activate jot                                                                                                    | alerts for this search                           |
| Showing 2 of 2 opportunities                                                                           | By Relevance 👻 | Featured Opportur                                                                                                    | hities                                           |
| Senior Assistant City Attorney - Prosecutor<br>Job Category: Legal<br>Requisition Number: SENICO001756 | Aug 31, 2022   | Civil Engineer III/IV<br>Engineering/Sys Planning<br>Ann Arbor City Hall<br>301 E Huron St<br>Ann Arbor, MI 48104, US | - Project Manager<br>Aug 15, 2022<br>Ø Full Time |

8. Click the Activate job alerts for this search box.

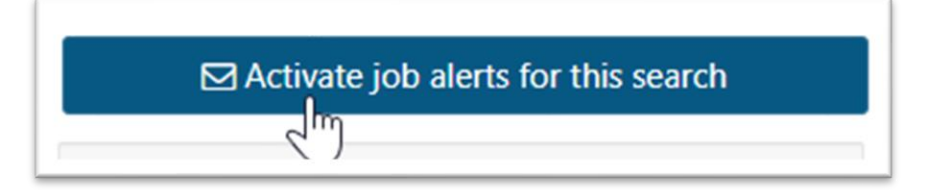

9. Select the frequency to receive job opening notifications and click the **Create** button.

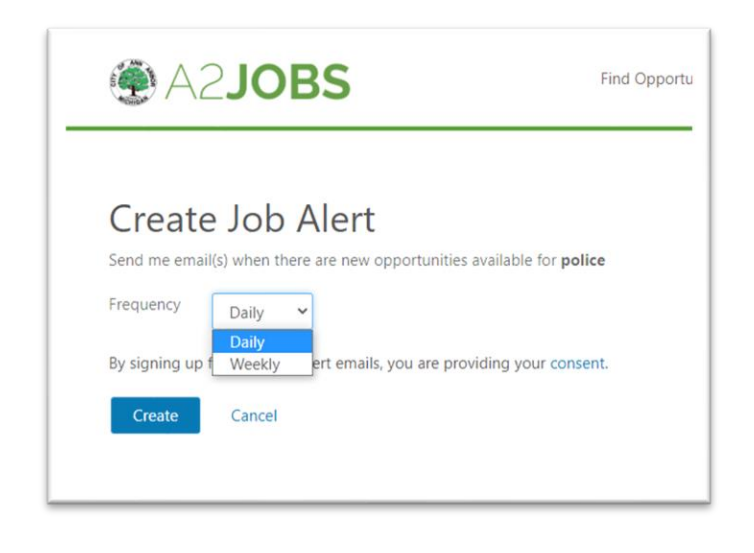

| You have successfully | created a job alert. |
|-----------------------|----------------------|
|-----------------------|----------------------|

Result: